# ODSA : mode d'emploi élève

#### S'inscrire ou se connecter

| OutDoor Sport Admin                                                                                 |          |                                  |
|----------------------------------------------------------------------------------------------------|----------|----------------------------------|
| Connexion Inscription Nom d'utilisateur ou adresse e-mail Mot de passe Se souvenir de moi Connexion | \$<br>\$ | Vous avez déjà un compe          |
| Mot de passe oublié ?                                                                               |          | Vous n'avez pas encore de compte |

Si vous avez déjà un compte, il vous suffit de rentrer votre nom d'utilisateur et votre mot de passe. Si vous avez oublié votre mot de passe, cliquez sur « mot de passe oublié » et il vous sera envoyé par mail. Si vous avez tout perdu, envoyez un mail à l'administrateur du logiciel. En général c'est le directeur de l'école. Il pourra changer votre identifiant et votre mot de passe.

### Si vous n'avez pas de compte, cliquez sur « inscription »

Un questionnaire apparaît. Sachez que ces informations ne peuvent-être vues que par l'équipe pédagogique de l'école.

| Prénom                                            | ۵                                                                                           |
|---------------------------------------------------|---------------------------------------------------------------------------------------------|
| om                                                | å                                                                                           |
| ate de naissance                                  | <b>#</b>                                                                                    |
| oids                                              | G                                                                                           |
| aille (en CM)                                     | СМ                                                                                          |
| rofession                                         | ۿ                                                                                           |
| todèle/marque de ta voile                         | w                                                                                           |
| /odèle/marque de ta sellette                      | w                                                                                           |
| Vdresse                                           | ٥                                                                                           |
| 016356                                            | •                                                                                           |
| code Postal                                       | 0                                                                                           |
| Code Postal                                       | 0                                                                                           |
| Code Postal<br>/IIIe                              | 0                                                                                           |
| Code Postal<br>/Ille<br>Éléphone                  | ۵<br>۵<br>۱                                                                                 |
| iode Postal<br>Ille<br>réléphone<br>dresse e-mail | 0<br>0<br>1<br>1                                                                            |
| Code Postal                                       | ©<br>©<br>□                                                                                 |
| icide Postal                                      | ۵<br>۵<br>۱<br>۱<br>۱<br>۱                                                                  |
| Code Postal                                       | ۵<br>۵<br>۵<br>۵<br>۵<br>۵<br>۵<br>۵<br>۵<br>۵<br>۵<br>۵<br>۵<br>۵<br>۵<br>۵<br>۵<br>۵<br>۵ |

Personne d'autre n'y a accès.

Les questions marquées d'une \* doivent obligatoirement être remplies.

Prénom, Nom, Date de naissance, Poids, Taille, ne doivent pas poser de problèmes. Il est important de donner une taille et un poids précis pour réserver la bonne taille de voile et de sellette.

A vous de voir si vous voulez ou non donner votre **profession**.

Les questions suivantes :

- Modèle de voile
- Modèle de sellette
- Secours

... ne concernent que les élèves ou pilotes ayant leur matériel. Le matériel doit-être en état de vol.

L'école se réserve le droit de demander

Note : au pilote ou élève un test de révision attestant le bon état de la voile.

La question pilote autonome ne peut-être cochée que si vous avez le brevet initial.

Vous n'êtes pas obligé d'indiquer votre **adresse**. Mais elle nous permet notamment de savoir combien de temps il vous faut pour venir à l'école ou encore de savoir si vous avez choisi la bonne formule de formation.

Par contre, il nous faut une réponse aux questions suivantes :

- Téléphone : indiquez d'abord le code pays (ex : France +33 ou Suisse +41, ...) puis les chiffres après le « 0 ».
   Mettez de préférence votre téléphone portable. Si vous en avez plusieurs, celui sur lequel vous ^référez recevoir les confirmations de séances.
- Adresse mail : elle est le lien nous permettant de vous informer des séances à venir ou des sorties particulières... Sous réserve que vous cochiez la case « recevoir la newsletter ».
   Pour information, nous envoyons deux à 5 news par mois, uniquement en fichier texte (pas de photos). Nous nous servons de ce lien de communication pour vous informer de l'activité de l'école semaine après semaine. Si vous cochez la case « newsletter » et que pour une raison ou pour une autre vous décidez de ne plus la recevoir, vous pouvez vous désinscrire depuis votre compte ou en nous le demandant.
- Nom d'utilisateur et mot de passe : là je crois que nous ne vous apprendrons rien. C'est clair. Rappelez-vous toutefois que nous pouvons changer votre identifiant et votre mot de passe sur demande.

OutDoor Sport Admin 👤 testeur 001 testeur 😼 P A la carte 🛗 Calendrier des sorties III > Calendrier des sorties 🛗 Calendrier 1. Stage à venir 2. = Mon carnet de vols 3. Note de l'école R Facebook école Bientôt, reprise des activités parapente. Regardez vos e-mails I Site école Ajouter mes disponibilités 4. Mes sorties à venir Légende Sortie W Sortie O Disponibilités des élèves Sortie organisée par l'école : Pente école ٧ Type Grand vol Pilotage Vous ne faites parti d'aucune sortie dans les DD-MM-YYYY Date prochains jours (accro. incidents vol...) 🔍 Matin 🔍 Après-midi 🔍 Pente école Quand Thermique Soir Cross Théorique Copier sur jours Sortie demandée par un élève : Disponibilité d'un ou plusieurs élèves

Il ne vous reste plus qu'à enregistrer

Une fois connectés, vous arrivez sur ce tableau en haut de page (nous reviendrons sur le bas de page plus tard). Vous avez donc :

- 1. Une fois le menu « à la carte » déroulé, vous avez la possibilité d'accéder au calendrier (voir plus loin)
- 2. L'onglet « stage » vous permet de vous pré-inscrire à des stages déjà proposé par l'école
- 3. Si vous cliquez sur « mon carnet de vol », vous pouvez accéder à l'ensemble de vos sorties avec l'école et aux commentaires des moniteurs sur chacune de vos sorties.
- 4. Vous pouvez ajouter directement vos demandes de sortie. Vérifiez d'abord sur le calendrier qu'aucune sortie n'existe déjà le jour de votre demande.
- 5. Accédez à votre compte (voir plus loin)

Si vous cliquez en haut à droite sur votre nom :

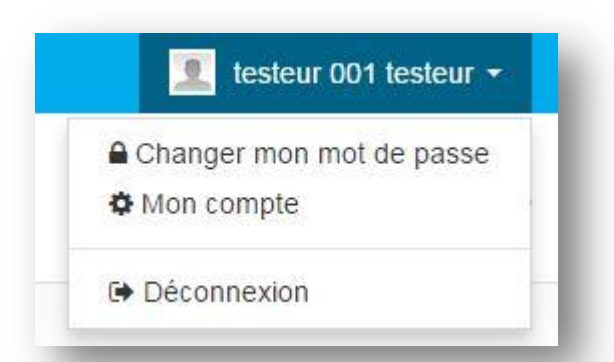

- Vous pouvez changer votre mot de passe
- Accéder à votre compte et l'écran ci-dessous s'affiche

# Editer les informations de mon compte

| Photo d'identité                                                                                                    | Choisissez un fichier Aucun fichier choisi 1.                                                                                                    |          |
|----------------------------------------------------------------------------------------------------|----------------------------------------------------------------------------------------------------|----------|
| Numéro Licence FFVL                                                                                                    | Numéro Licence FFVL 2.                                                                                                    |          |
| Prénom                                                                                                    | testeur                                                                                                    |          |
| Nom                                                                                                    | 001 testeur                                                                                                    |          |
| Date de naissance                                                                                                    | 14-07-1790                                                                                                    | <b>#</b> |
| Poids                                                                                                    | 90                                                                                                    |          |
| Taille (en CM)                                                                                                    | 150                                                                                                    | CM       |
| Profession                                                                                                    | empêcheur de tourner en rond                                                                                                    |          |
| Modèle/marque de ta voile                                                                                                    | Modèle/marque de ta voile                                                                                                    |          |
| Modèle/marque de la volte                                                                                                    |                                                                                                    |          |
| Modele/marque de la sellette                                                                                                    | Modele/marque de la sellette                                                                                                    |          |
| Secours ?                                                                                                    | Non                                                                                                    |          |
|                                                                                                    |                                                                                                    |          |
| A un certificat médical ?                                                                                                    | Oui                                                                                                    |          |
| A un certificat médical ?<br>Certificat médical                                                                                                    | Oui Choisissez un fichier Aucun fichier choisi                                                                                                    | 44       |
| A un certificat médical ?<br>Certificat médical<br>Date du certificat                                                                                                    | Oui Choisissez un fichier Aucun fichier choisi Date du certificat                                                                                                    |          |
| A un certificat médical ?<br>Certificat médical<br>Date du certificat<br>Adresse                                                                                                    | Oui         Choisissez un fichier         Aucun fichier choisi         Date du certificat         rue du parapente                                                                                                 | *        |
| A un certificat médical ?<br>Certificat médical<br>Date du certificat<br>Adresse<br>Code Postal                                                                                        | Oui         Choisissez un fichier         Aucun fichier choisi         Date du certificat         rue du parapente         74 44                                                                                   | <b>#</b> |
| A un certificat médical ?<br>Certificat médical<br>Date du certificat<br>Adresse<br>Code Postal<br>Ville                                                                               | Oui         Choisissez un fichier         Aucun fichier choisi         Date du certificat         rue du parapente         74 44         Mieussy                                                                   | #        |
| A un certificat médical ?<br>Certificat médical<br>Date du certificat<br>Adresse<br>Code Postal<br>Ville<br>Téléphone                                                                  | Oui         Choisissez un fichier         Aucun fichier choisi         Date du certificat         rue du parapente         74 44         Mieussy         +336 21 85 21 56                                          | <b>#</b> |
| A un certificat médical ?<br>Certificat médical<br>Date du certificat<br>Adresse<br>Code Postal<br>Ville<br>Téléphone<br>Adresse e-mail                                                | Oui         Choisissez un fichier         Aucun fichier choisi         Date du certificat         rue du parapente         74 44         Mieussy         +336 21 85 21 56         laurent@leschoucas.com           |          |
| A un certificat médical ?<br>Certificat médical<br>Date du certificat<br>Adresse<br>Code Postal<br>Ville<br>Téléphone<br>Adresse e-mail<br>Nom d'utilisateur                           | Oui         Choisissez un fichier         Date du certificat         rue du parapente         74 44         Mieussy         +336 21 85 21 56         laurent@leschoucas.com         testeur                        |          |
| A un certificat médical ?<br>Certificat médical<br>Date du certificat<br>Adresse<br>Code Postal<br>Ville<br>Téléphone<br>Adresse e-mail<br>Nom d'utilisateur<br>Recevoir la newsletter | Oui         Choisissez un fichier         Date du certificat         rue du parapente         74 44         Mieussy         +336 21 85 21 56         laurent@leschoucas.com         testeur         Oui         5. |          |

- 1. La photo d'identité : peu d'élèves en mettent une. C'est pourtant beaucoup plus facile pour les moniteurs de se souvenir d'un élève en voyant sa photo. Oubliez donc les « avatars » comme des pandas ou les photos de vos exploits à ski ou en montagne. Juste une photo de votre tête.
- 2. Le numéro de licence : La FFVL vous attribuera un numéro lors de votre prise de licence-assurance. Ce numéro ne changera plus. Dès qu'il vous est attribué, vous pourrez le reporter sur votre compte.
- Le modèle de la voile et la sellette : ça ne concerne que les élèves possédant une aile en ordre de vol. Si cette case n'est pas remplie, nous partons du principe qu'il faut vous réserver un équipement. Si par contre une ou les deux cases sont remplies, nous ne prendrons que la voile ou la sellette ou rien du tout.
   Le secours est obligatoire en école. Si vous avez la voile et la sellette, mais pas de secours, nous pouvons vous fournir un secours en ventral adaptable sur toutes les sellettes.
- Le certificat médical : il est obligatoire. Par contre ça ne doit pas obligatoirement être un médecin du sport qui vous le fourni. Votre médecin traitant est tout à fait apte.
   Lorsque vous l'avez, cochez OUI. Puis indiquez la date du certificat. Enfin vous pouvez le scanner ou le prendre en photo et l'ajouter à votre fiche élève.
- 5. La newsletter : elle arrivera sur votre boîte mail. Nous envoyons en moyenne une news par semaine durant la période d'activité et une par mois en hiver. Elle contient principalement les informations liées à l'activité de l'école.

### Voilà.

Vous savez tout... Ou presque.

## N'hésitez pas à nous faire part de vos questions ou remarques ici : hello@odsa.fr

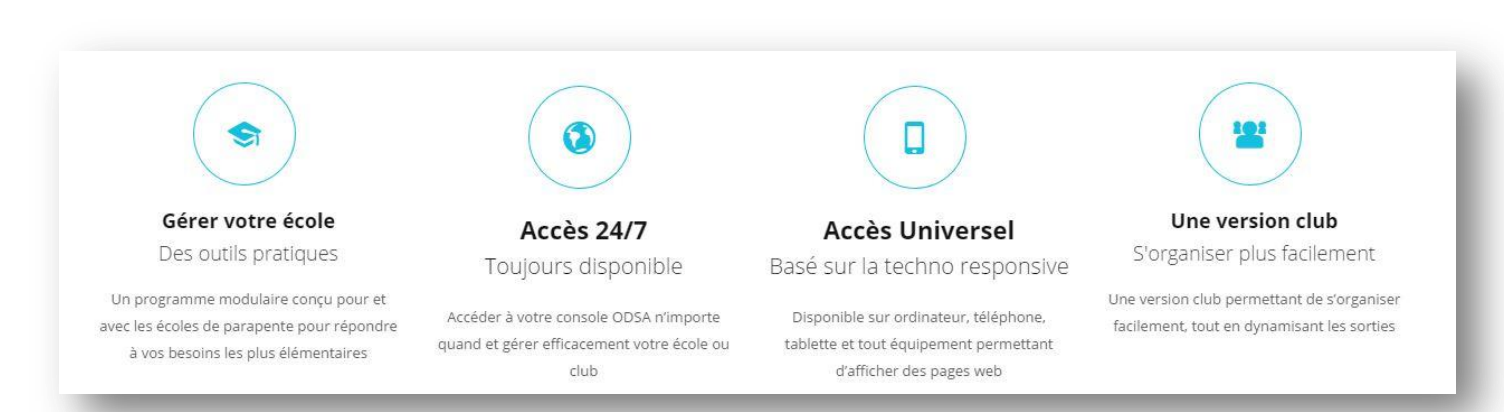